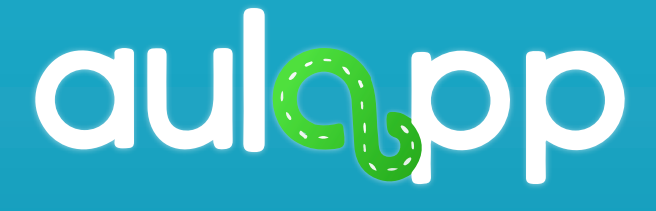

# Instructivo App Representante Legal

En este instructivo encontrará toda la información relacionada al funcionamiento de la aplicación representante Legal, lea y siga atentamente cada instrucción.

# Inicio Sesión

# Ingreso a la aplicación.

# Para iniciar sesión, digite su usuario y contraseña.

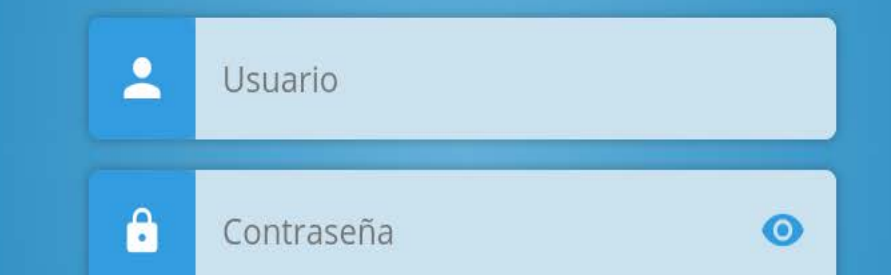

#### 🕶 Olvidé mi contraseña

#### ACCEDER

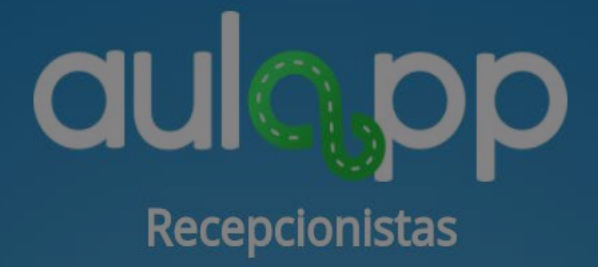

### Luego pulse en "ACCEDER".

<mark>Ol</mark>vidé mi contraseña

ACCEDER

# **GUCOP** Recepcionistas

En caso de que no recuerde la contraseña pulse en la opción "Olvide mi contraseña".

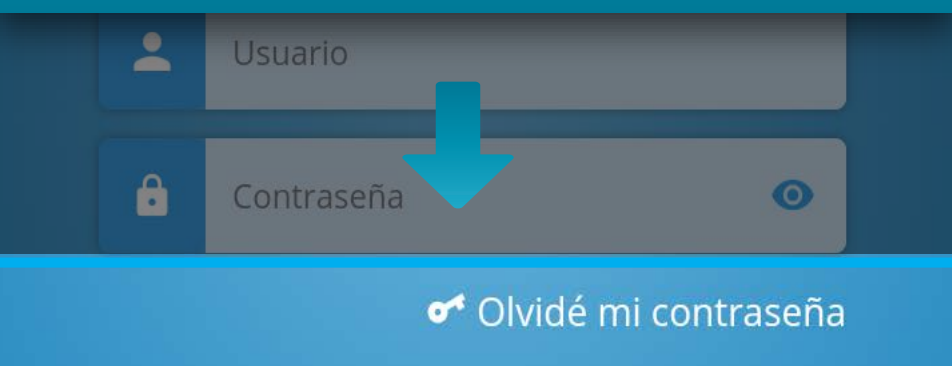

#### ACCEDER

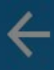

# aulo pp

# Digite el correo electrónico con el cual se registró en la plataforma.

#### Restablecer contraseña

Por favor ingres Correo electrónico

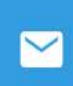

Correo electrónico

#### CONTINUAR

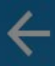

# **GUCOP** Recepcionistas

Pulse "CONTINUAR", al hacer esto se enviará un correo electrónico con la información necesaria para poder restaurar la contraseña.

CONTINUAR

### Pantalla de Inicio

Desde esta pantalla tendrá acceso a los procesos de validación de identidad del aprendiz y certificar los procesos; adicional tendrá las opciones de cerrar sesión y acceso a las ayudas de cada ítem.

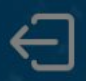

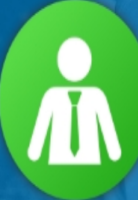

#### LEGAL PRUEBAS

legalmanagermesa@yopmail.com PE - PASS1234

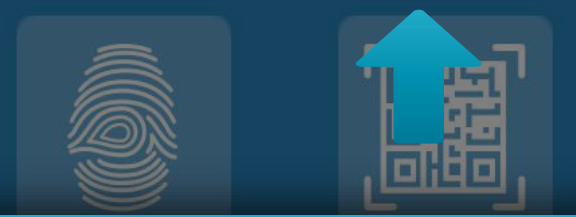

### En la parte superior y de manera destacada, tendrá la información del perfil de usuario.

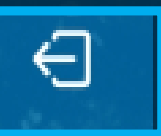

### Para cerrar sesión, diríjase al icono señalado en la parte superior izquierda.

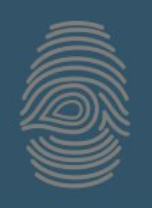

Certificar Proceso

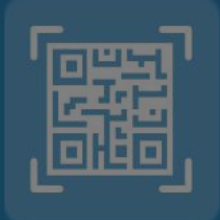

Validar Identidad Aprendiz

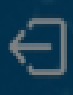

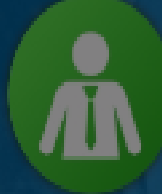

#### LEGAL PRUEBAS

legalmanagermesa@yopmail.com PE - PASS1234

# Para activar las ayudas pulse en el icono de pregunta.

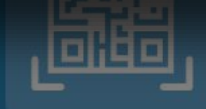

**Certificar Proceso** 

Validar Identidad Aprendiz

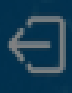

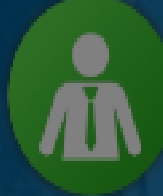

#### LEGAL PRUEBAS

legalmanagermesa@yopmail.com PE - PASS1234

Verifique que el estado del botón pase de inactivo a activo para identificar esto, pasará de un color azul a un color blanco.

Aprendiz

Una vez hecho esto, se activarán todas las ayudas y podrán ser visualizadas de manera independiente para cada ítem.

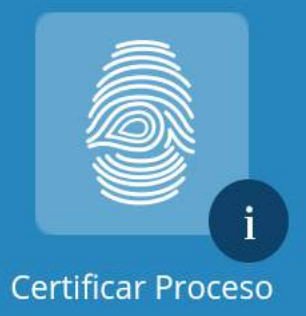

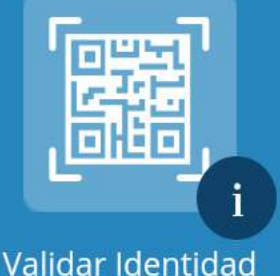

/alidar Identidao Aprendiz

# Para acceder a cualquier ayuda que necesite pulse sobre ella.

legalmanagermesa@yopmail.com

PE - PASS1234

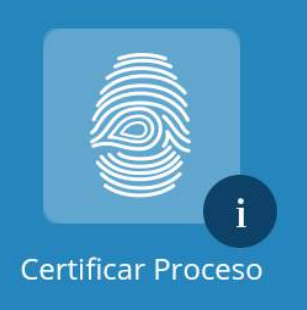

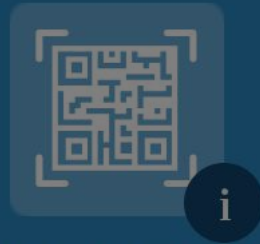

Validar Identidad Aprendiz Se cargará un carrusel de tarjetas con la información de apoyo referente a ese ítem.

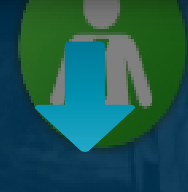

aulapp

Desde Aulapp web, ingrese a la opción Procesos, ingrese al detalle del aprendiz y haga clic en la opción Certificar.